بِسْمِهۦتَغالىٰ کمک دربارہی امواج نگارش ۱۰۵

برنامهی امواج یک نرمافزار آموزشی رایگان است که به دانشجویان رشته فیزیک، و دیگر رشته های مهندسی کمک میکند تا از شکل و نوع برخی امواج متداول فهم درستی بیابند. **نیاز مندیهای (مواج:** 

- پردازندهی Intel Core i3 یا GHz، AMD یا GHz، AMD و بالاتر مورد توصیه است.
  - 512 MB RAM يا بالاتر
  - 12 MB
     فضای خالی روی دیسک سخت، برای استفادهی برنامه
    - Windows 7 کلیهی نگارش ها یا Windows 7
      - Microsoft dotNet Framework 4
        - حداقل وضوح تصویر ۷۶۸ × ۱۰۲۴ پیکسل

# ۱. حالت Draw Waves (رسم امواج)

- برای دسترسی به این حالت از منوی Tools گزینه Draw Waves را انتخاب کنید. برای دسترسی سریعتر می توانید از کلیدهای ترکیبی Ctrl+W استفاده
   کنید.
- در این قسمت ۳ نوع موج متغیر با زمان و ۲ نوع موج در گروه سری فوریه نشان داده می شود. در امواج متغیر با زمان، شمارنده با واحدهای ۰.۱ ثانیه تغییر می کند و
   در امواج گروه سری فوریه، شمارنده با واحد ۱ جمله تغییر می کند.

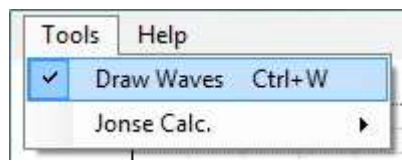

### ۱. پانل گرافیکی

خروجی گرافیکی موج روی این پانل نمایش داده می شود.

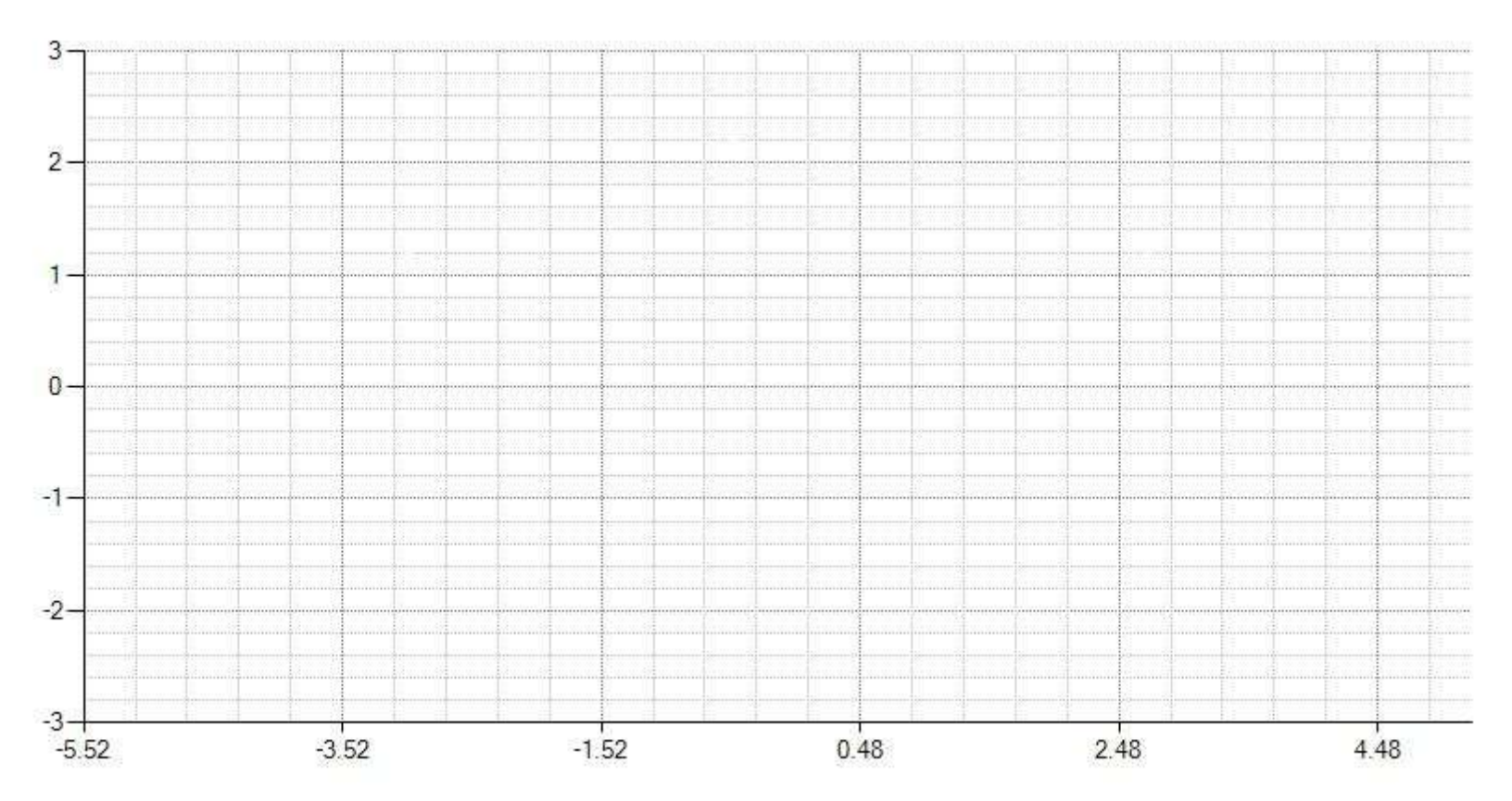

۲. دکمهی Step Draw

این دکمه، موج مربوطه را برای مقداری که شمارنده نشان میدهد بر روی پانل گرافیکی رسم میکند و سپس شمارنده را یک واحد به جلو میبرد.
 Step Draw

۳. ابزار شمارنده

- این ابزار یک شمارنده است و پارامتر متغیر اصلی برای موج محسوب می شود.
- در گروه امواج متغیر با زمان این شمارنده زمان را با واحد ۰.۱ ثانیه می شمارد.

- در گروه امواج سری فوریه این شمارنده تعداد جملات سری فوریه برای آن موج را می شمارد.
- برای دسترسی سریعتر به رسمهای بعدی میتوانید نشانگر موس را در شمارنده قرار داده و کلید Enter را فشار دهید؛ این کار معادل فشردن دکمهی Step را فشار دهید؛ این کار معادل فشردن دکمهی /جرا/وقفه خواهد بود.
- مهم: همواره مقداری که برای زمان یا تعداد جملات، روی پانل گرافیکی نمایش داده می شود برای آن رسم صحیح است و مقداری که روی شمارنده نمایش داده می شود یک واحد بیشتر است.

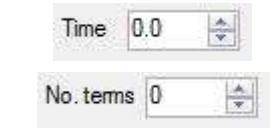

# ٤. دكمهى اجرا/وقفه

• این دکمه به صورت خودکار فرآیند رسم را بر حسب واحدهای شمارنده تکرار می کند.

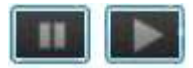

#### ٥. جعبهى انتخاب نوع موج Wave type

- در این قسمت می توانید نوع موج را برای نمایش روی پانل گرافیکی انتخاب کنید.
- این انتخاب ها شامل Fourier Series , Beats , Beats , Solitons Collision هستند.
  - قسمت Solitons Collision برگرفته از کتاب فیزیک پایه هالیدی جلد ۲ فصل ۱۹ سوال ۵۶ می باشد.
- قسمت Beats برگرفته از کتاب فیزیک مدرن سلز فصل اول میباشد و با هدف تبیین مفهوم سرعت فاز و سرعت گروه طراحی شده است.
- قسمت Wave Packet برگرفته از کتاب مکانیک کوانتومی گازیروویچ فصل دوم میباشد. البته آن فرمول (برای حذف قسمت موهومی) در مزدوج مختلط خود
   ضرب شده است. در این قسمت به این نکته توجه کنید که اگر از زمان منفی استفاده کنید نتیجه فیزیکی صحیحی نخواهید داشت زیرا این موج میراست.
- قسمت Fourier Series نیز برگرفته از کتاب امواج سری برکلی فصل دوم بخش ۳ میباشد. و برای تبیین مفهوم آنالیز فوریه برای یک موج طراحی شده
   است. در این قسمت، شمارنده، حد بالای سری را نشان میدهد یعنی تعداد جملاتی که با استفاده از آنالیز فوریه، برای رسم موج بکار رفته است را نشان میدهد.
  - تنظیمات این انتخابها در حالت Advance امکان پذیر است.

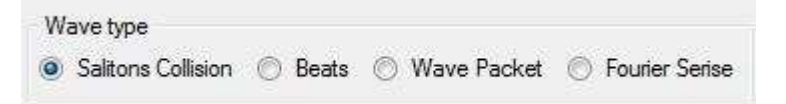

#### ۲. جعبهی انتخاب نما view

- در این قسمت می توانید نوع نمایش در پانل گرافیکی را مشخص کرد که بطور پیش فرض در حالت ۲ بعدی (2-Dimansion) قرار دارد.
  - حالت ۳بعدی (3-Dimansion) به ماهیت موج مربوط نمی شود بلکه فقط ظاهر آن به صورت ۳بعدی نمایش داده می شود.

• در شکلهای زیر نمونه ای از تصاویر پانل گرافیکی در حالت ۳ بعدی نشان داده شده است.

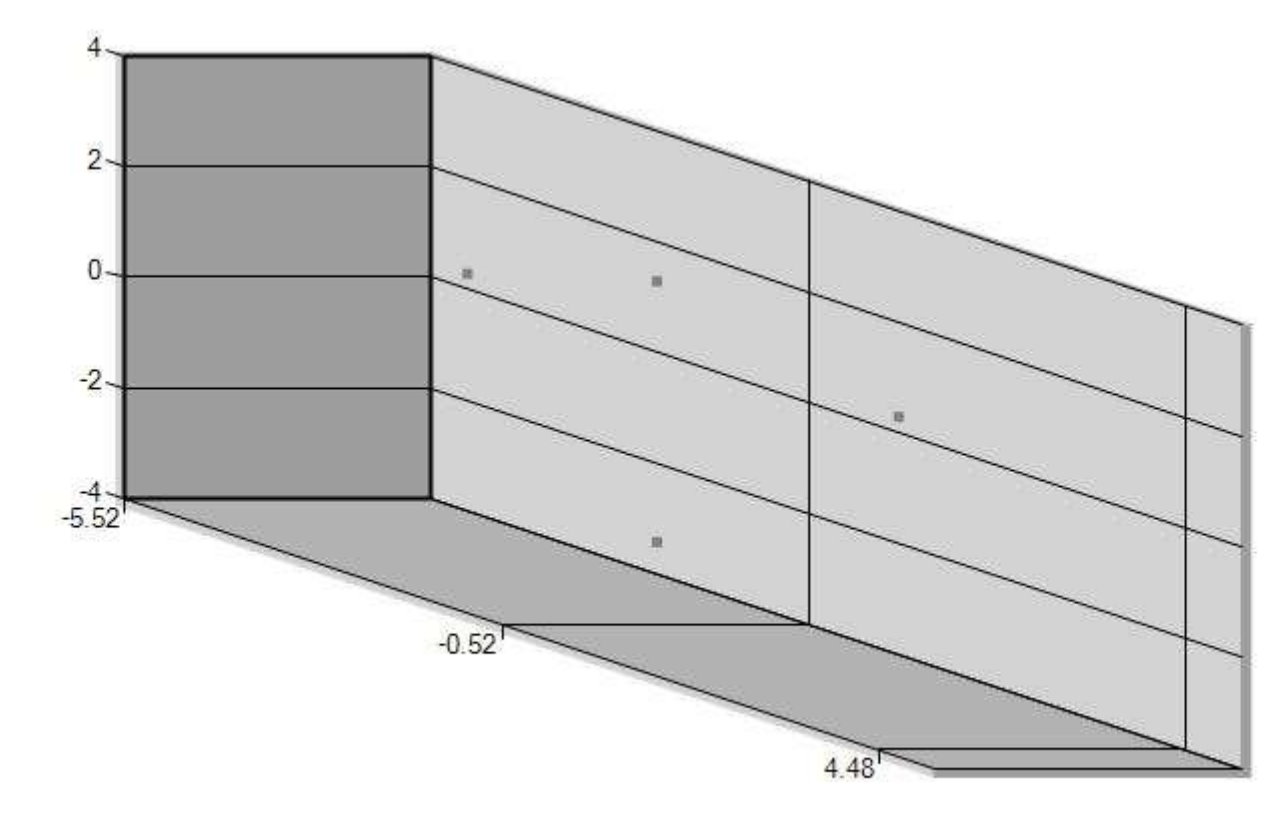

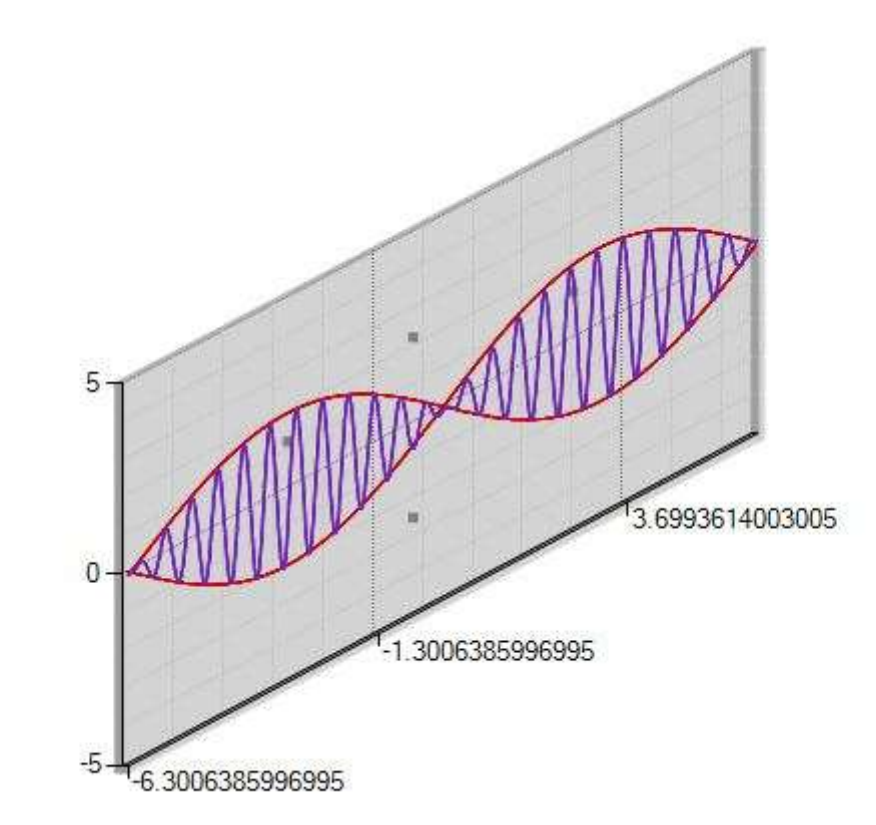

#### ۷. دکمهی Advance-Simple

- این دکمه فرم اصلی امواج را کوچک و بزرگ می کند.
- در حالت Advance تنظیمات بیشتری را در اختیار خواهید داشت.

توجه: در حالت محاسبات جونز (.Jones calc) این دکمه فقط فضای بیشتری را در اختیار شما قرار میدهد و تنظیمات، هیچ تغییری نخواهند داشت.

Advance Simple

# ۸. جعبهی انتخاب محورها و سرعت رسم Axis area and Speed draw

 با استفاده از شیار سرعت رسم میتوانید کیفیت رسم را تعیین کنید. دقت کنید که این ابزار به هیچ عنوان در فرمول موج دخیل نیست و فقط به وسیلهی آن سرعت (یا تعداد نقاط) نمایش موج تغییر می کند. ضمناً این ابزار فقط برای گروه امواج متغیر با زمان کاربرد دارد.

Quality Speed

- همچنین در این قسمت میتوانید محورهای پانل گرافیکی را تنظیم کنید.
- در حالت Auto Resize کلیه محورها با توجه به شکل موج تنظیم می شوند.
  - درحالت دستی می توانید کمینه و بیشینه ی محورهای X,Y را تنظیم کنید.

**توجه**: اگر تنظیمات دستی کمتر از مقادیر کمینه یا بیشینهی نمایش موج باشند، در آن محور، تنظیمات خودکار ارجحیت خواهند داشت.

| Quality | 0        | W B     | Spe     | eed |
|---------|----------|---------|---------|-----|
| Aut     | o Resize |         | 10      |     |
|         | 2.5      | ÷ 1     | Max     |     |
| Axis-Y  | -2.5     | \$ N    | 1in     |     |
|         | Min      | - 576   | Max     |     |
|         | 1        | Incal D | 1000000 |     |

| 1MO-M | -3.0       | Concernal Concernant | 3.0         | and the second |
|-------|------------|----------------------|-------------|----------------|
|       | 1 SUMMER - |                      | 1 2 A 3 4 1 |                |

| هنگام استفاده از ابزار شیارِ سرعتِ رسم به این نکته توجه کنید که هنگامی که نشانگر این ابزار روی Quality نباشد سرعت رسم بالاتر خواهد بود زیرا از نقاط |
|----------------------------------------------------------------------------------------------------|
| کمتری برای رسم موج استفاده می شود به همین دلیل میزان دقت رسم نیز کاهش مییابد، مثلاً در قسمت Beats هنگامی که با تنظیمات اولیه <b>امواج</b> ، مقدار   |
| عدد موج(K) بالاتر از ۲۵ باشد شکل نمودار به صورت زیر تغییر می کند و صحت دادهها کمتر می شود. در این حالت هرچه عدد موج بیشتر شود میزان خطا نیز         |
| بیشتر می شود. برای رفع این مشکل شیارِ سرعتِ رسم را روی Quality قرار دهید. به طور پیشفرض برای قسمت Solitons Collision این شیار روی                   |
| اولین واحد از سمت چپ قرار دارد و برای قسمت Beats روی سومین واحد و برای قسمت Wave Packet روی دومین واحد قرار دارد. با تغییر مقادیر                   |
| پارامترهای هر قسمت برای نمایش روانتر موج روی پانل گرافیکی با توجه به نکتهی ذکر شده میتوانید شیارِ سرعتِ رسم را نیز تغییر دهید. این ابزار برای       |
| سیستمهای نسبتاً ضعیف در نظر گرفته شده است و حالت Quality صحت دادههای رسم شده را تضمین میکند و حالتهای دیگر به شرطی که با دادههای                    |
| رسم شده در این حالت همخوانی داشته باشند، صحت خواهند داشت.                                                                                           |

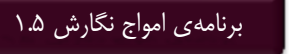

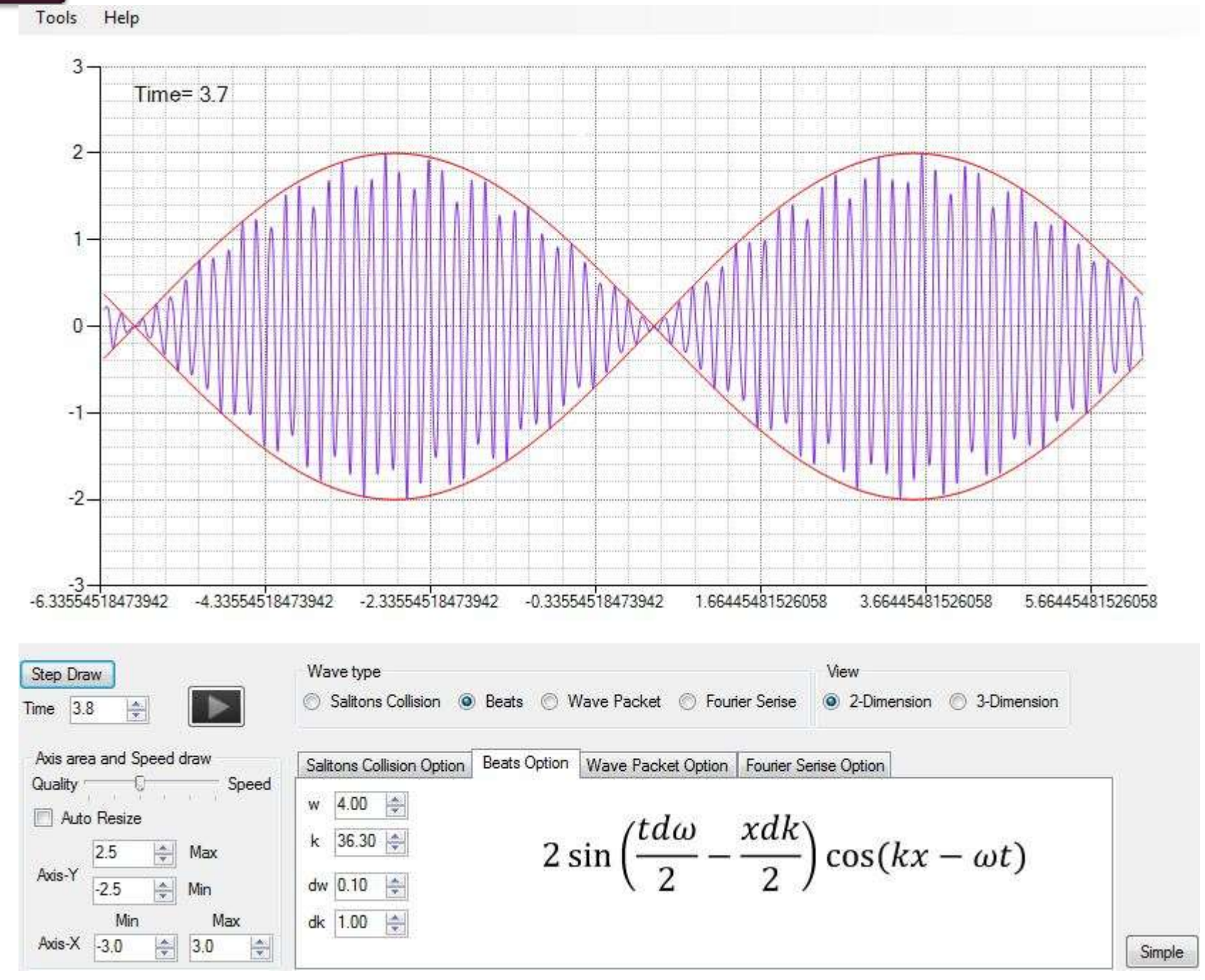

### ٩. تنظيمات موج

• با انتخاب هر موج در قسمت ۶ می توانید تنظیمات آن را در این قسمت انجام دهید. ویژگی بارز **امواج** این است که تنظیمات مربوط به هر موج بلافاصله پس از

تغییر اعمال خواهد شد و در صورتی وضعیت نمایشِ موج در حالت اجرا باشد، نتیجه تنظیمات روی پانلِ گرافیکی قابل مشاهده است.

| Salitons Collision Option            | Beats Option                | Wave Packet Option                   | Fourier Serise Option               | b                            |
|--------------------------------------|-----------------------------|--------------------------------------|-------------------------------------|------------------------------|
| Reverse one     Approx.     Peak 100 | Speed(m/s<br>1<br>Amplitude | ) 25 🚖<br>1.0 😤                      | $Amp \cdot e^{-1}$                  | $\frac{(x-vt-5)^2}{Approx}$  |
| Peak                                 | Speed(m/s<br>2<br>Amplitude | ) 25 🚖<br>1.0 🚖                      | $Amp \cdot e^{-1}$                  | $\frac{(x+vt-45)^2}{Approx}$ |
| Salitons Collision Option            | Beats Option                | Wave Packet Option                   | Fourier Serise Option               |                              |
| w 4.00 🜩<br>k 36.30 🜩                | 2 s                         | $in\left(\frac{td\omega}{2}-\right)$ | $\left(\frac{xdk}{2}\right)\cos(t)$ | $(kx - \omega t)$            |
| dw 0.10 🚖                            |                             | 1 2                                  | 2 /                                 |                              |

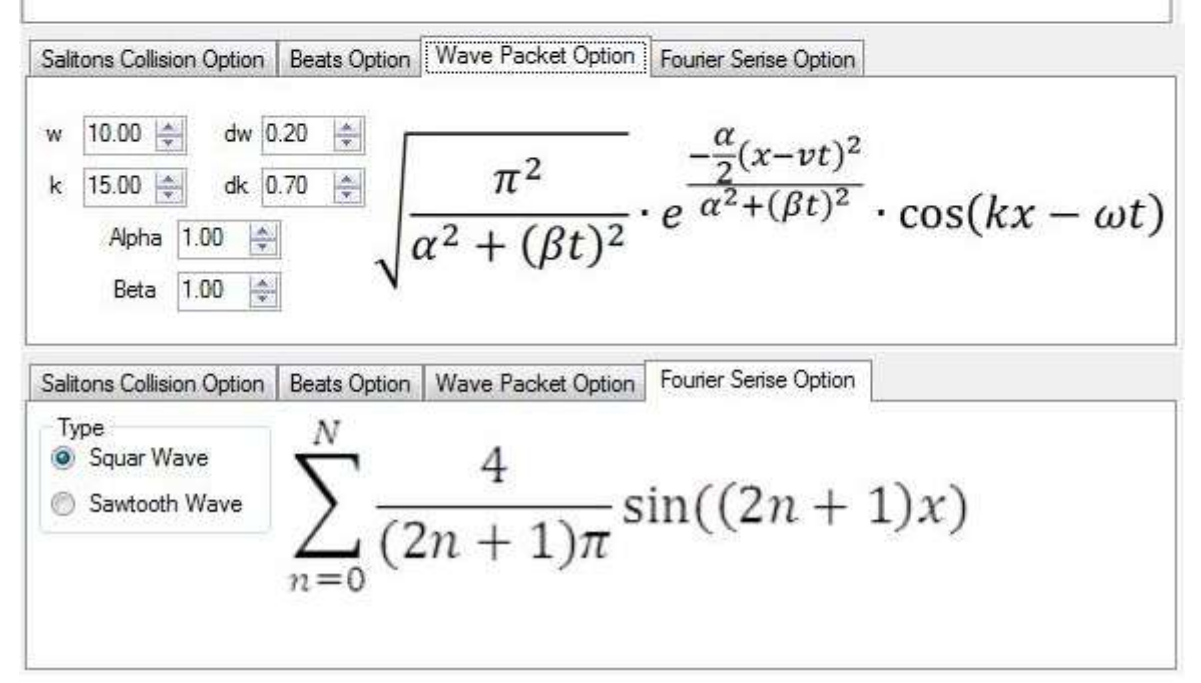

# ۲. حالت Jones calc. (محاسبات جونز)

- این قسمت به صورت ویژه و با ظاهر فارسی طراحی شده است.
- برای دسترسی به این قسمت از منوی Tools گزینهی Jones calc را انتخاب کنید. برای دسترسی سریعتر می توانید از کلیدهای ترکیبی Ctrl+Q استفاده کنید.

| Tools Help          |                        |
|---------------------|------------------------|
| ✓ Draw Waves Ctrl+W |                        |
| Jonse Calc.         | Jonse Calc. Ctrl+Q     |
|                     | Open Session Ctrl+O    |
| 2 -                 | Save Session as Ctrl+S |

- شما در این بخش می توانید عبور یک پر توی قطبیده ی دلخواه از موادی با خواص اپتیکی معین را شبیه سازی کنید. بدین صورت که با تعریف پر تو و مواد، حاصل پر توی خروجی را مشاهده کنید.
- پس از انجام محاسبات در هر نشست میتوانید از این منو با انتخاب گزینهی Save Session as یا با استفاده از کلیدهای ترکیبی Ctrl+S کلیه اطلاعات را ذخیره کنید. همچنین میتوانید با انتخاب گزینهی Open Session یا با استفاده از کلیدهای ترکیبی Ctrl+O فایل ذخیره شده را برای نشستهای بعد استفاده کنید.

| ن است با پیغام زیر موجه شوید که در این صورت کلیه اطلاعات ذخیره | ، آن تغيير كرده و درست نخواهد بود، ضمن اينكه ممكر             | توجه: فایل ذخیره شده را به هیچ عنوان ویرایش نکنید زیرا نتایج خروجی |
|----------------------------------------------------------------|---------------------------------------------------------------|--------------------------------------------------------------------|
|                                                                | کرده و در آن فایل ذخیره کنید.                                 | شده در فایل پاک خواهد شد. سپس میتوانید تنظیمات جدیدی را انتخاب     |
|                                                                | خطا در فایل                                                   |                                                                    |
|                                                                | فایل خراب است. آی <mark>ا مای</mark> لیدفایل از نو ساخته شود؟ |                                                                    |
|                                                                | Yes <u>N</u> o                                                |                                                                    |

مراحل محاسبات این حالت به ۳ گام تقسیم شده است:

گام اول:

- ا شما می توانید در این گام نوع پر توی فرودی را مشخص کنید. این گام به صورت اختیاری است و می توانید آن را رها کنید و گام بعدی را تکمیل کنید.
- در این گام به طور نمونه ۳ پرتوی قطبیدهی خطی، دایرهای و بیضوی در نظر گرفته شده است. همچنین میتوانید با وارد کردن هر عدد دلخواه دیگری آن را به عنوان پرتوی فرودی معرفی کنید.
- ا به صورت اعشاری، در همان بازهی فوق (exp(ai نیز استفاده کنید که a یک زاویه برحسب رادیان و مانند X یا Y به صورت اعشاری، در همان بازهی فوق

برای ذخیره ینور قطبیده ورودی در جعبه یانتخاب نور از دکمه ی + و برای حذف نور وارد شده از دکمه ی – استفاده کنید. برای حذف کلیه ی نورهای وارد شده از دکمه ی – استفاده کنید. برای حذف کلیه ی نورهای وارد شده از دکمه ی – را فشرده و در پنجره ای که نمایش داده می شود حذف کلیه ی نورها را تائید کنید؛ اگر نور انتخاب شده در جعبه ی نورهای وارد شده از دکمه ی – را فشرده و در پنجره ی که نمایش داده می شود حذف کلیه ی نورهای ا تائید کنید؛ اگر نور انتخاب شده در جعبه ی نورهای وارد شده از دکمه ی – استفاده کنید. برای حذف کلیه ی نورهای وارد شده تا ی بار دکمه ی – را فشرده و در پنجره ای که نمایش داده می شود حذف کلیه ی نورهای ی بار دکمه ی – را فشرده و در پنجره ای که نمایش داده می شود حذف کلیه ی نورهای پیش فرض قابل حذف نمی باشند.

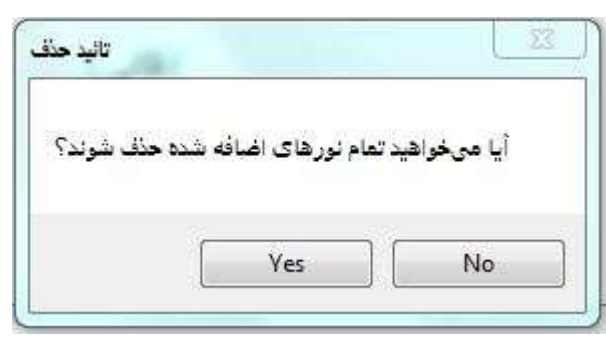

| TOUIS F | lelp      |                   |                  |                 |                                       |
|---------|-----------|-------------------|------------------|-----------------|---------------------------------------|
| گام ۱   |           | نور قطبیدهی ورودی | + -              |                 | (دلخواه)                              |
|         | 11        | 5ei               | 1e-2i, exp(4     | i), -2.5i, -i,  | نمونهی ورودی:3.5                      |
| گام ۲   |           |                   |                  | -               | یک مادہ انتخاب کنید                   |
|         |           | ليست مواد         |                  | -               | وبرایش گزینهها                        |
|         |           |                   |                  | (ماده)          | محمد تباكسا .                         |
|         |           |                   |                  | مناق 🖉 مع       | 13 FA (), žál ()                      |
|         |           |                   |                  | 1 (1999) (1999) | مجم تذک                               |
|         |           |                   |                  | حه 🔿 قانم       | ۵ افقی ۲۵ ۲۵ د                        |
| 15      | <b>**</b> | خطا در ورودی      |                  | فاز (درجه)      | محور گردش                             |
| Ľ       |           |                   |                  |                 | ن راست 🔿 چپ                           |
| 2       |           |                   | rist es late     |                 | عالمت ۴۸ درجه                         |
|         |           | لقوله وارد دنيد.  | لطفا ورودى راطبق | 0.00 🔶 Y        | ا ا ا ا ا ا ا ا ا ا ا ا ا ا ا ا ا ا ا |
| 5       | �         |                   |                  | 10              | ماتريس ورودى                          |
| 6       |           |                   |                  | 1               | 0                                     |
| 12      | <u> </u>  |                   |                  |                 |                                       |

توجه: هر عبارت دیگری بجز موارد ذکر شده نامعتبر خواهد بود. و پس از فشردن دکمهی **محاسبه** پیغام خطای زیر برای شما نمایش داده می شود.

| گام ۱ |    | نور قطبیدهی ورودی | + -                    | (دلخواه)             |
|-------|----|-------------------|------------------------|----------------------|
|       | 11 | 5 <mark>ei</mark> | 1e-2i, exp(4i), -2.5i, | نمونهی ورودی:i, 3.5- |

#### گام دوم:

این گام از گام اول مهمتر است زیرا بخش اصلی محاسبات جونز در این گام انجام می شود.

- شما در این گام با استفاده از کرکرهی بالا سمت راست میتوانید یک ماده با خواص اپتیکی انتخاب کنید و در پانل زیر آن، پارامترهای مربوط به وضعیت قرارگیری و خصوصیات فیزیکی آن ماده را مشخص کنید و در نهایت آن را به تعداد مورد نیاز به لیست مواد اضافه کنید.
  - الله موادی که در این بخش آماده شده به شرح زیر است:
    - قطبی گر خطی
    - تيغەي يك چهارم موج
      - تيغه يک دوم موج
    - تغییردهندهی نسبی فاز
      - قطبیگر دایرهای

مهم: در این شبیه سازی ترتیب قرارگیری مواد در این لیست مهم است و پرتوی فرودی ابتدا از عنصری که در بالای لیست قرار گرفته (عنصر اول)، عبور می کند و نتیجه آن از عنصر دوم، سپس عنصر سوم و الی آخر، عبور می کند.

🛠 خروجی نهایی در گام سوم مشخص می شود.

| كام ٢                                 | Slee "ruul | -      | یک مادہ انتخاب کئید |
|---------------------------------------|------------|--------|---------------------|
| · · · · · · · · · · · · · · · · · · · |            | (6)(4) | ويرايش كزينهها      |

|      |                                            | (0500)                | محور تراگسیل                   |
|------|--------------------------------------------|-----------------------|--------------------------------|
|      |                                            | رجه 🕐 قادم            | افقی 🔿 ۲۵ د                    |
| 1    |                                            | رجہ 🕞 قائم            | محور تند<br>() افقی () ۲۵ د    |
| T    | (ف <i>ال</i> ی)                            | فاز(درجم)<br>X 🛬 00.0 | محور گردش<br>@ راست () چپ      |
|      |                                            | 0.00 🔄 Y              | علمت ۲۵ درجه<br>۲۵ مثبت 🔘 منفی |
| 1    |                                            |                       | ماتريس ورودى                   |
|      |                                            | 1                     | 0                              |
|      |                                            | 0                     | 1                              |
| ليست | تغییر اندیس تعداد 💿 انتخابی 🛇 همه پاک کردن | تعداد ۱ 🛋             | اضافه به لیست                  |

توجه: اگر در این گام بدون انتخاب هیچ مادهای دکمهی اضافه به لیست را فشار دهید با پیغام زیر روبرو خواهید شد.

| $\gg$ | توجه: اکر در این کام بدون انتخاب هیچ مادهای دکمهی اضافه به لیست را فشار دهید با پیغام زیر روبرو خواهید شد. |
|-------|----------------------------------------------------------------------------------------------------|
|       | اطلاعات                                                                                                    |
|       | لطفاً یک مادہ انتخاب کنید.                                                                                 |
|       | ОК                                                                                                    |

گام سوم:

- للیه خروجیهای محاسبات جونز در این گام نمایش داده می شود.
- از تکمیل گام دوم با فشردن دکمه ی **محاسبه** نتایج به نمایش در می آید.
- للله در گروه اول نتایج شما نتیجهی ماده خروجی را مشاهده می کنید. توجیه این نتیجه این است که تمام مادههای موجود در لیست به ترتیب به هم متصل شده اند و هر کدام جزئی از ماده ی خروجی هستند.
  - الله در گروه دوم نتایج، پرتوی خروجی به نمایش در میآید. این پرتو، حاصل عبور پرتو فرودی از مادهی خروجی است.
- را مشاهده می کنید. ویژه پرتوها طبق تعریف پرتوهایی هستند که نتیجه آنها پس از عبور از ماده خروجی، خودشان البته با ضریب ویژه مقدار، خواهند بود. واضح است که این نتیجه، مستقل از پرتو ورودی(گام۱) میباشد. ضمناً اگر ماده خروجی ویژه مقدار تکراری داشته باشد، فقط یک ویژه مقدار نمایش داده می شود.
- می توانید با راست کلیک روی دکمه ی **محاسبه** و انتخاب عدد دلخواه خود، مطابق شکل، دقت محاسبات را تعیین کنید. عدد انتخاب شده میزان گردکردن اعداد اعشاری خواهند بود. و هرچه بزرگتر باشد دقت، بالاتر خواهد بود. در دقتهای بالاتر از ۲ نتیجهی ویژه مقدار در صورتی که طول آن بیش از ۱۱ کاراکتر باشد، در ۲ سطر نمایش داده میشود که سطر اول قسمت حقیقی و سطر دوم قسمت موهومی است.

| - | لاقت = ۵ | محاس   |
|---|----------|--------|
| D | 1        | Advanc |

- اگر در هریک از گامهای اول یا دوم اطلاعات خواسته شده را وارد نکنید کلیه محاسبات بر اساس اطلاعات وارد شده خواهد بود؛ در غیر اینصورت نتايج بر اساس اطلاعات پيشفرض خواهد بود.
- ا 🛠 همانطور که در توضیح دکمه ی Advance-Simple گفته شد، این دکمه تغییری در تنظیمات این بخش نخواهد داشت و صرفاً برای ایجاد فضای بیشتر قرار داده شده است.

| کام ۳ |      | 1    | تتيجهى ويژه بردار | نتيجهي اپتيكي | ·<br> | خروجی  |
|-------|------|------|-------------------|---------------|-------|--------|
|       | Laml | Lam2 |                   |               | ىيە   | محاس   |
|       |      |      |                   |               | A     | dvance |

#### تشکر و قدردانی .)+

هستهی ابتدائی این نرمافزار، شامل موج سالیتونی به پیشنهاد دکتر مهدی مومنی در سال ۸۷ نوشته شد و قسمتهای بعدی شامل زنش، بسته موج و آنالیز فوریه طی ۲ سال و با بهرهمندی از درس امواح که توسط استاد دکتر حسین موجدیان ارائه شده بود، به آن اضافه شد. همچنین بخش محاسیات

| • | 0 0                | 0                |                    |                |                          | 0 496 9 0 4 1 0         | ·           |
|---|--------------------|------------------|--------------------|----------------|--------------------------|-------------------------|-------------|
|   | فیق بر ایشان دارم. | مېکنم و آرزوی تو | اىنحا از آنھا تشكر | اضافه شد که در | ن عشقی به این نر مافز از | ۰ ۹ به بیشنهاد دکتر حسب | حونز در سال |